#### NITRO USERS CAN DOWNLOAD FULL VERSION <u>HTTP://WWW.STRONTIUM.BIZ/SUPPORT/DOWNLOADS</u>

(Use the key inside the package to activate the product)

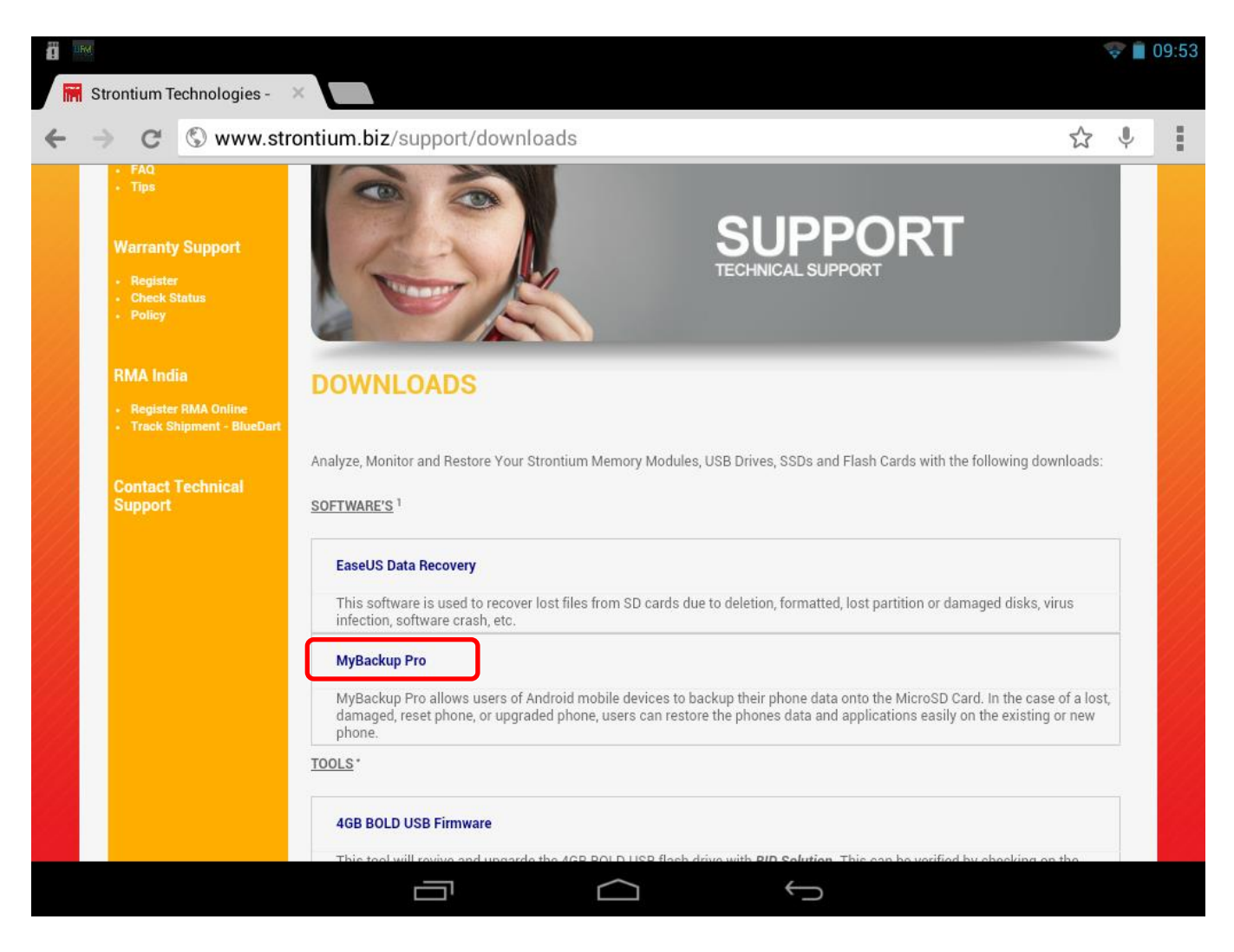

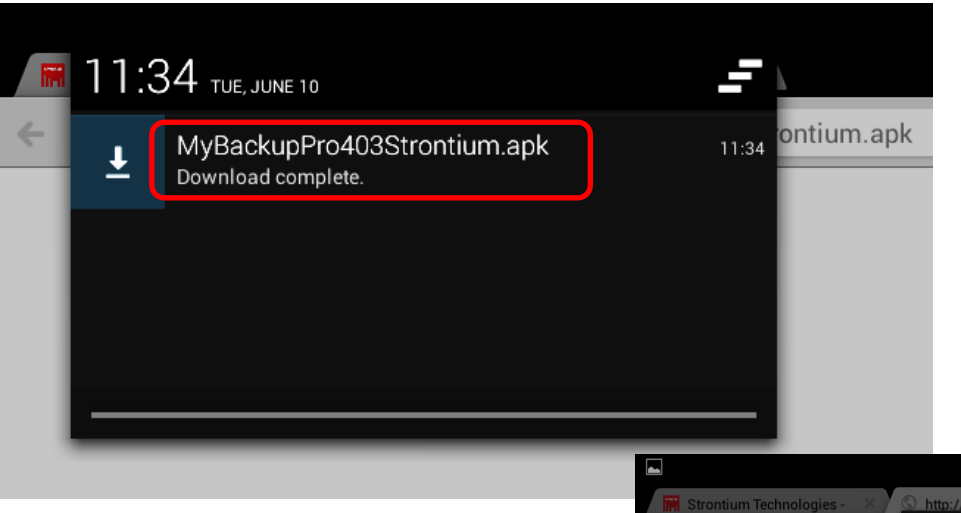

Once download completed. Double click on the apk

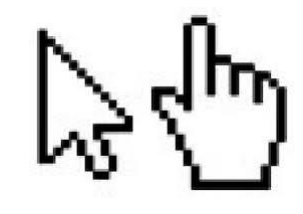

Since the apps was not download from Google Play Store.

Thus, the gadget might prompt the following error message.

Select "Setting" to enable the installation.

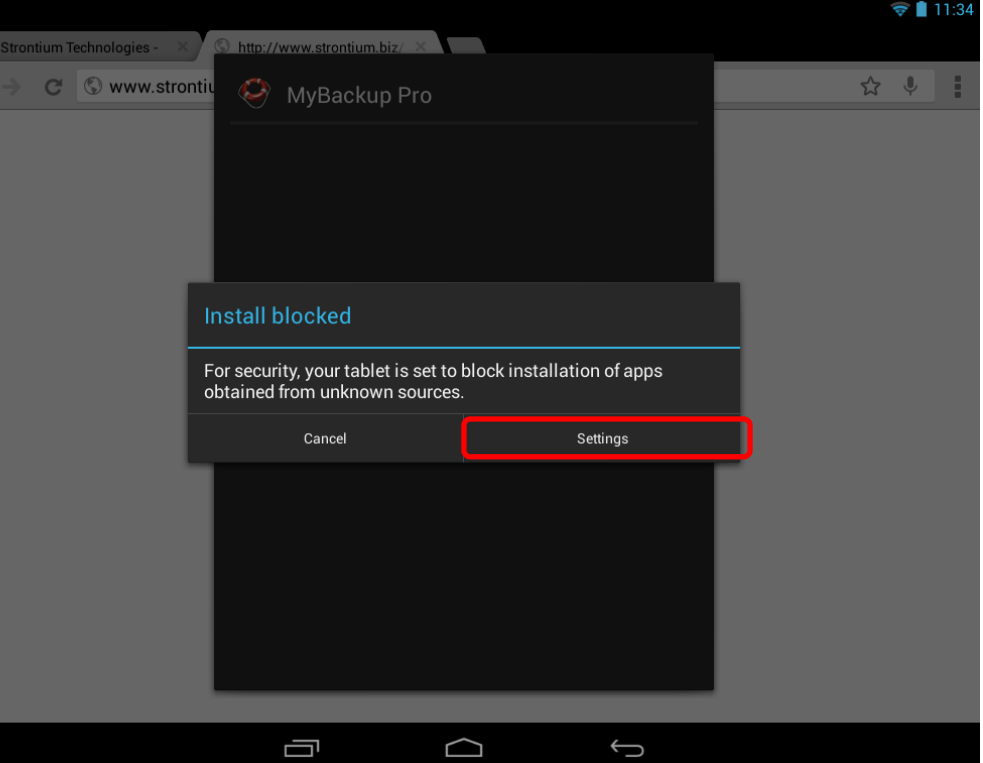

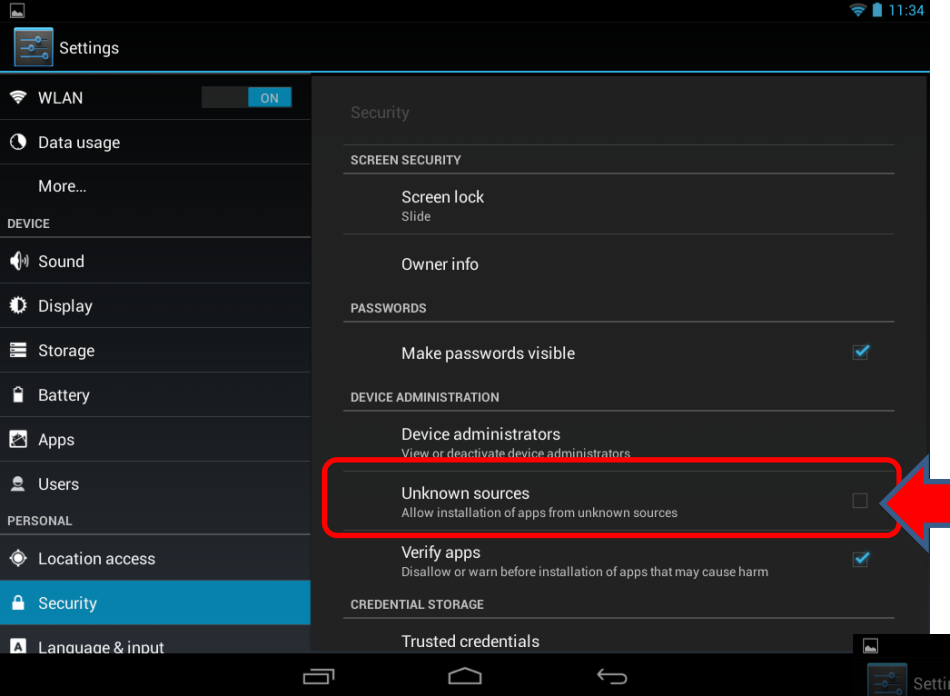

By selecting "Setting" on the previous page. It will bring the user to the Security setting page.

By turning ON the "unknown source" the gadget will prompt the following message for apps that are not download from Play store and installation warning . User may consider to quit or proceed with this setting.

| Settings           |                                                |                                                                      |                                                           |                                                 |  |  |
|--------------------|------------------------------------------------|----------------------------------------------------------------------|-----------------------------------------------------------|-------------------------------------------------|--|--|
| 🗢 WLAN             |                                                |                                                                      |                                                           |                                                 |  |  |
| 🕚 Data usage       |                                                | SCREEN SECURITY                                                      |                                                           |                                                 |  |  |
| More<br>DEVICE     |                                                |                                                                      |                                                           |                                                 |  |  |
| 🜗 Sound            |                                                | Owner in                                                             |                                                           |                                                 |  |  |
| 🏶 Display          | Your tablet a<br>apps from ur<br>responsible t | Ind personal data are<br>nknown sources. You<br>for any damage to yo | e more vulnerab<br>a agree that you<br>our tablet or loss | le to attack by<br>are solely<br>s of data that |  |  |
| Storage            | may result fr                                  | may result from using these apps.                                    |                                                           |                                                 |  |  |
| Battery            |                                                | Cancel                                                               |                                                           | ок                                              |  |  |
| 🛃 Apps             |                                                |                                                                      |                                                           |                                                 |  |  |
| 👤 Users            |                                                |                                                                      |                                                           |                                                 |  |  |
| Location access    |                                                | Verify ap                                                            |                                                           |                                                 |  |  |
|                    |                                                |                                                                      |                                                           |                                                 |  |  |
| A Language & input |                                                |                                                                      |                                                           |                                                 |  |  |
|                    | c                                              |                                                                      |                                                           | $\rightarrow$                                   |  |  |

╤ 📋 11:3

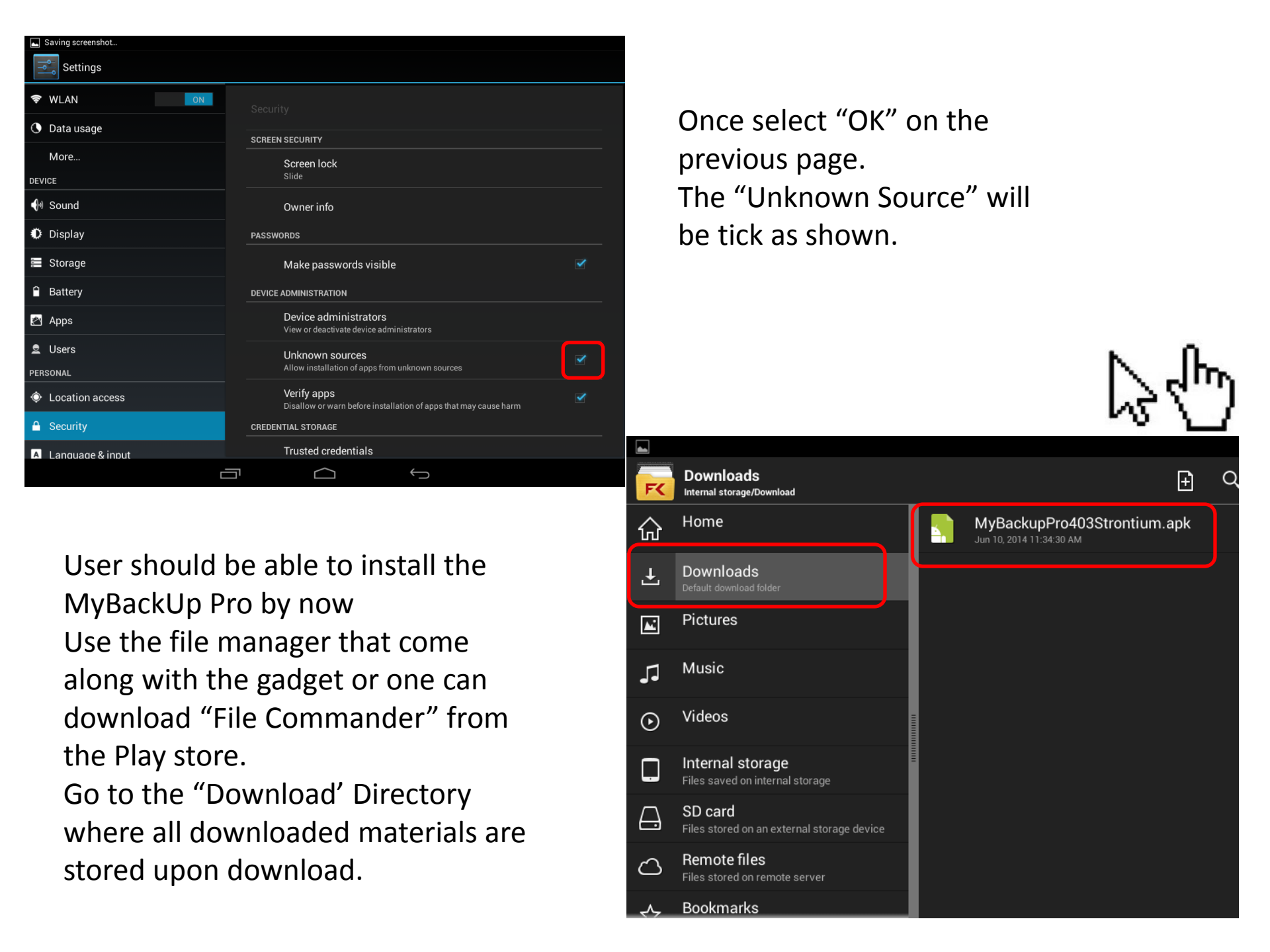

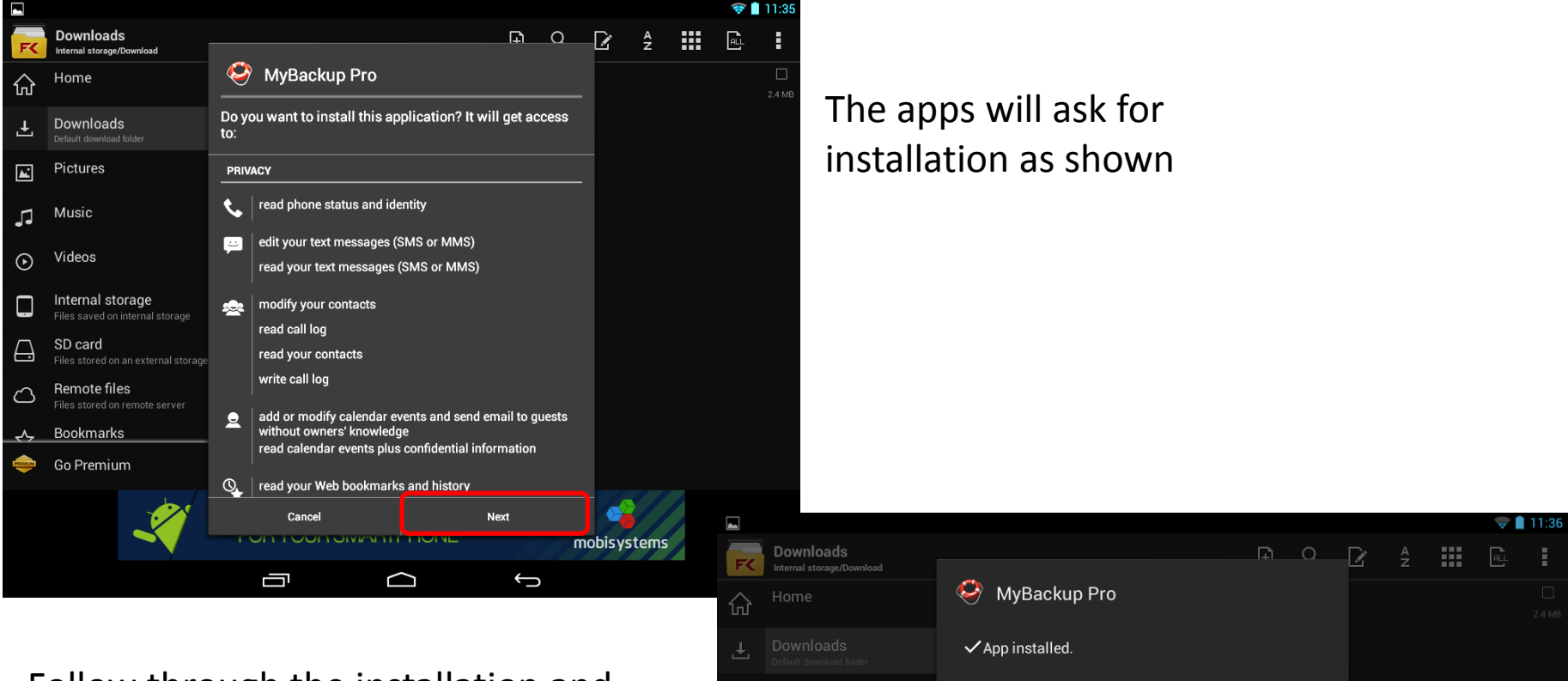

Follow through the installation and everything should be done within seconds.

Now the apps is ready for activation and usage.

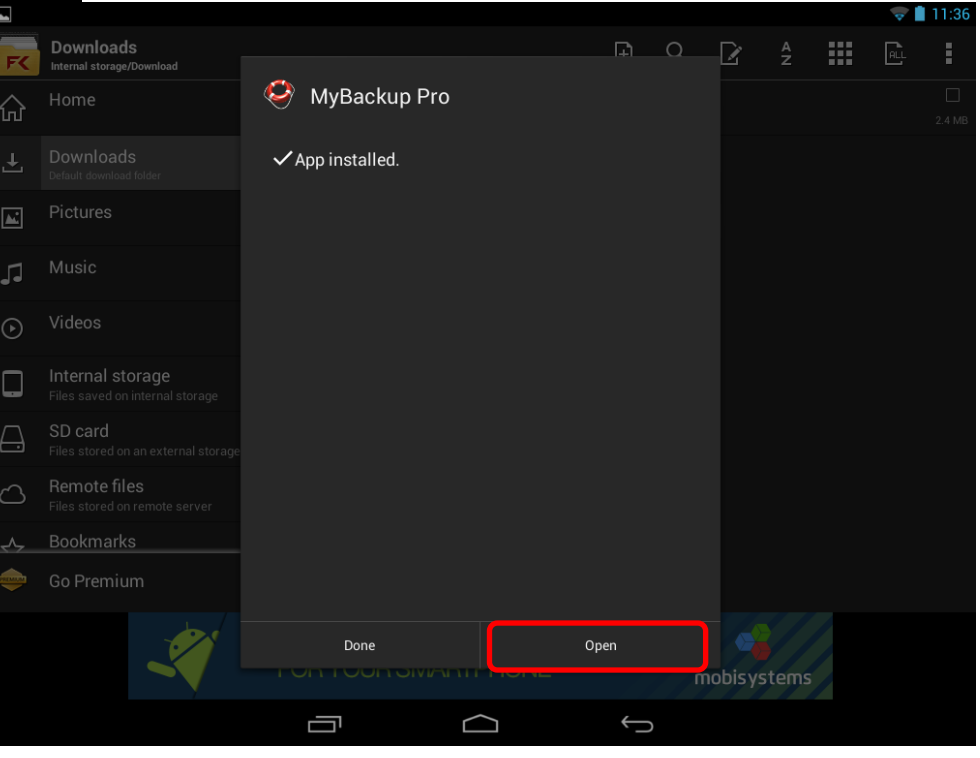

### ACTIVATION

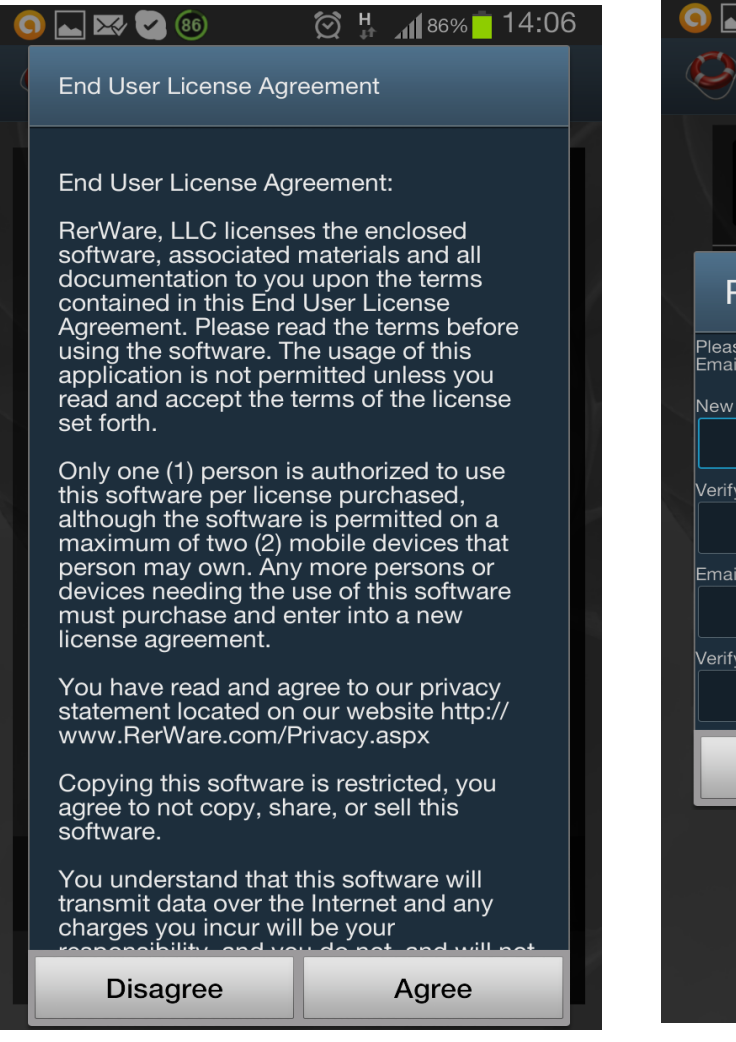

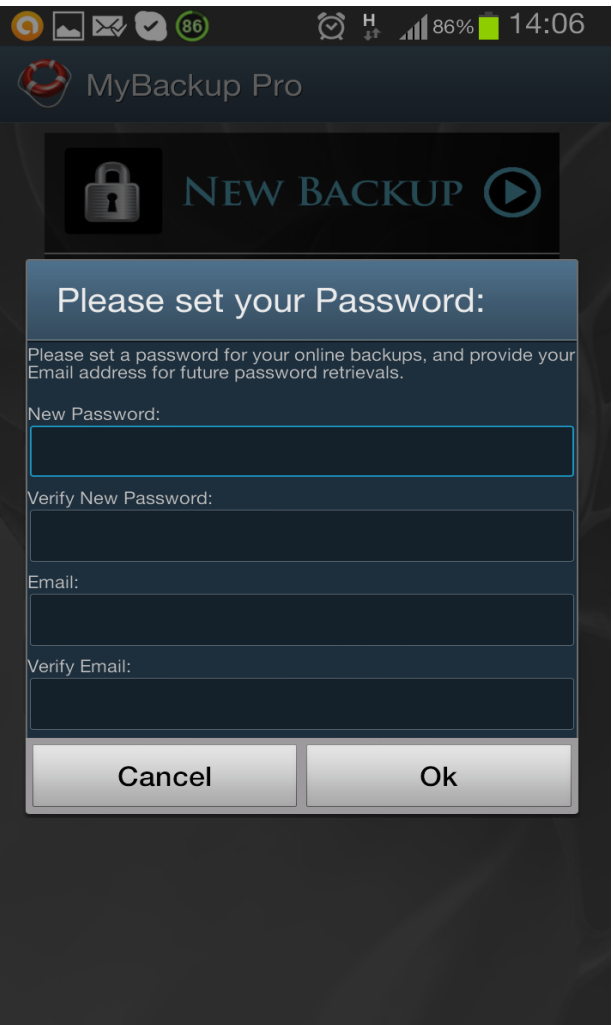

Input the 9 digit activation key that come along with the package. It can be found on the back of the package plastic blister after open up the package.

# ACTIVATE

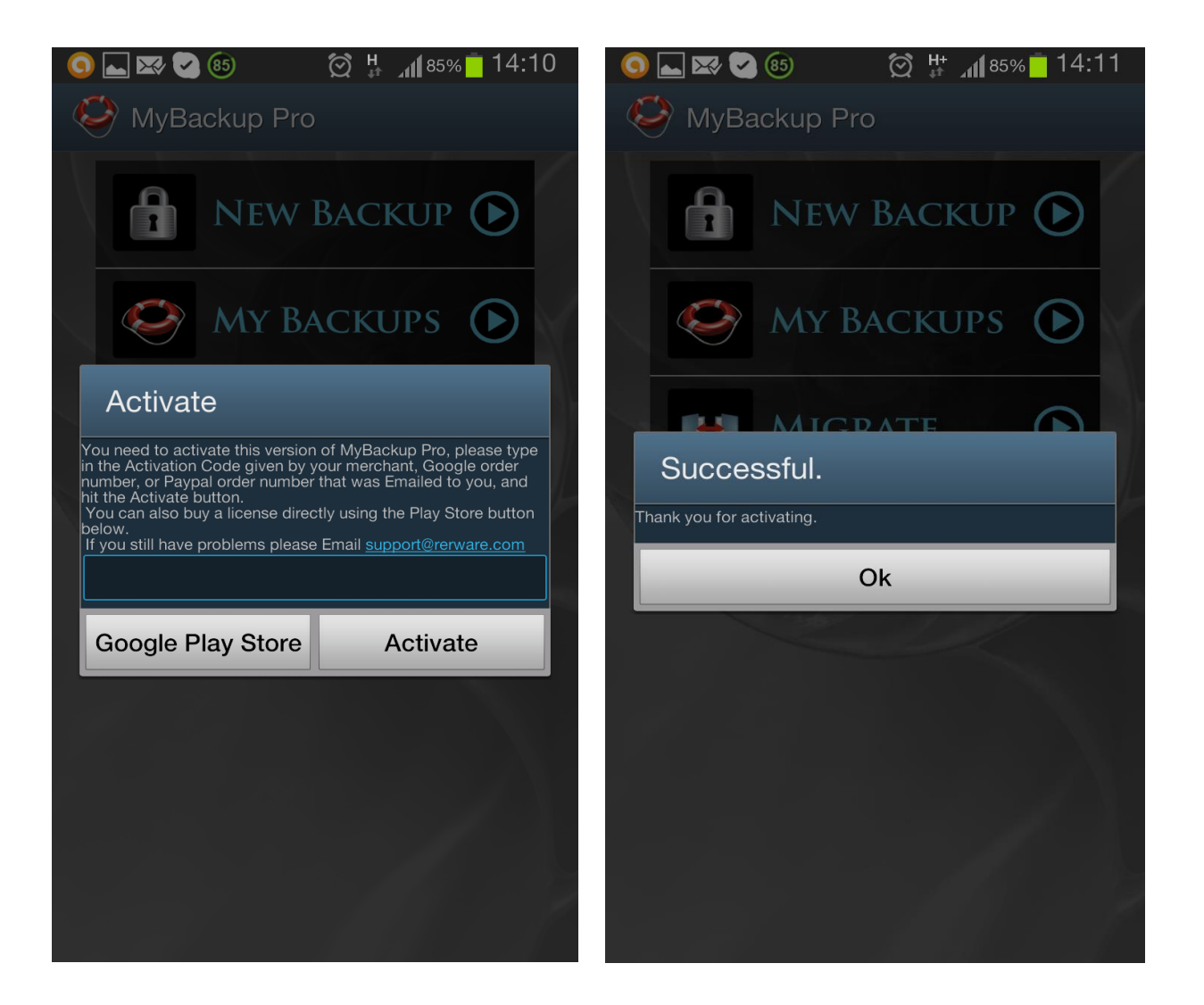

#### BACKUP

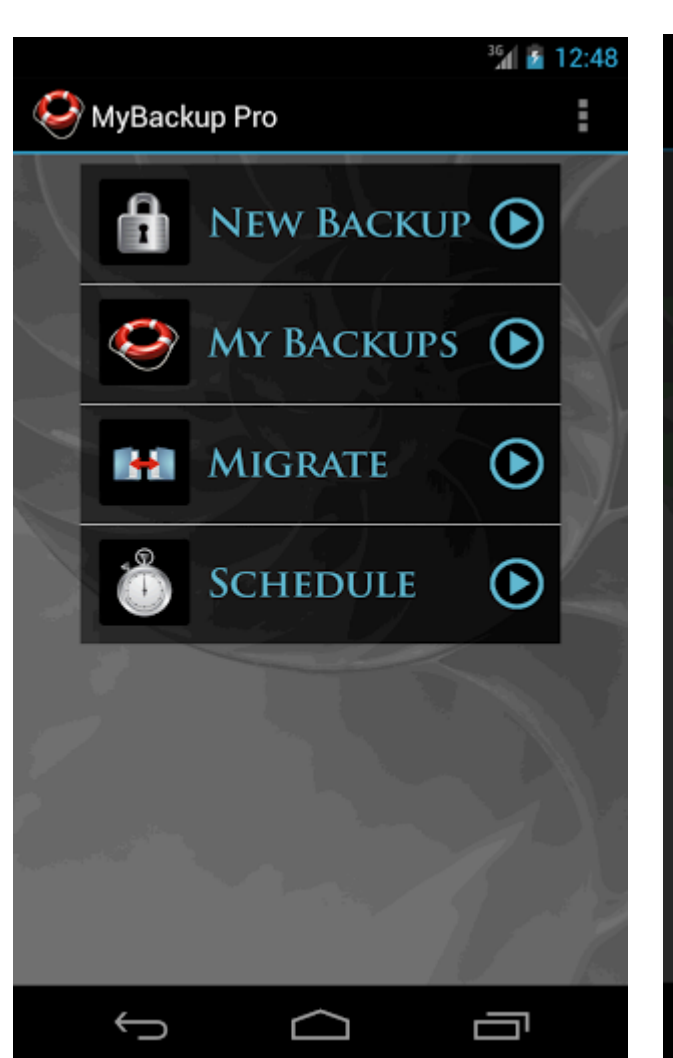

|                       | <sup>36</sup> 1 👔 12:50 |            |            |
|-----------------------|-------------------------|------------|------------|
| Security MyBackup Pro | :                       | See MyBack | up Pro     |
| <b>NEW BACKUP</b>     | lacksquare              |            | New Backup |
| 🧼 МҮ ВАСКИРS          | lacksquare              |            | MY BACKUPS |
| Backup?               |                         | Backup     | o to?      |
| Applications & Media  | P                       | Local      |            |
| Data                  |                         | Online     |            |
|                       |                         |            |            |
|                       | <b>_</b>                | ÷          | $\bigcirc$ |

36 👔 12:51

#### SELECT BACKUP FILES

| Backup?      |            |    |
|--------------|------------|----|
| Contacts     |            |    |
| Call Log     |            |    |
| Bookmarks    |            |    |
| SMS          |            |    |
| MMS          |            |    |
| System Set   | tings      |    |
| Android Ho   | me         |    |
| Alarms       |            |    |
| Dictionary   |            |    |
| Cancel       | Select All | Ok |
| $\leftarrow$ | $\frown$   |    |

|                   |             | <sup>36</sup> 2 12:52 |  |  |          |
|-------------------|-------------|-----------------------|--|--|----------|
| Backup?           | Scroll down |                       |  |  |          |
| SMS               |             |                       |  |  |          |
| MMS               |             |                       |  |  |          |
| System Settings   |             |                       |  |  |          |
| Android Home      |             |                       |  |  |          |
| Alarms Dictionary |             |                       |  |  |          |
|                   |             |                       |  |  | Calendar |
| Music Playl       | ₋ist        |                       |  |  |          |
| APNs              |             |                       |  |  |          |
| Cancel            | Select All  | Ok                    |  |  |          |
| $\leftrightarrow$ |             |                       |  |  |          |

|    |                     | <sup>36</sup> 2 12 | :54 |
|----|---------------------|--------------------|-----|
| Ś  | Backup? Scroll down |                    |     |
|    | Select All Apps     |                    |     |
|    | Select All Photos   |                    |     |
| d. | Select All Music    |                    |     |
| 2  | camera_click.ogg    |                    |     |
|    | VideoRecord.ogg     |                    |     |
|    | Select All Videos   |                    |     |
|    | Cancel Ok           |                    |     |
|    | Û Û                 | <u> </u>           |     |

#### BACKUP SCHEDULING

|   |                     | 3611 💈 | 1:00 |
|---|---------------------|--------|------|
| Č | 🕘 MyBackup Pro      |        |      |
|   | <b>NEW BACKUP</b>   | €      |      |
|   | Му ВАСКИРS          |        |      |
|   | Which Scheduler?    |        |      |
|   | Daily_12_57         |        | ŀ    |
|   | Weekly Sunday_22_00 |        |      |
|   | Cancel Add          |        |      |
|   |                     |        |      |
|   |                     |        |      |
|   |                     |        |      |
|   | φ d                 |        |      |

|                                                                                                    |                                                                                                    | <sup>36</sup> 1 🙆 12 | 2:57 |
|----------------------------------------------------------------------------------------------------|----------------------------------------------------------------------------------------------------|----------------------|------|
| 🥯 МуВас                                                                                                    | kup Pro                                                                                             |                      |      |
|                                                                                                    | NEW BA                                                                                              | скир 💽               |      |
| Sched                                                                                                    | lule Settings                                                                                       |                      |      |
| Name: Daily<br>Location: Or<br>Backup Iten<br>Frequency: I<br>Max Files: 5<br>Last Succes<br>Last Attemp<br>Schedule St | _12_57<br>hline<br>hs: Call Log<br>Daily at 12:57<br>ssful Backup:<br>hted Backup:<br>atus: Enabled |                      |      |
| Last Ba                                                                                                    | ckup Log                                                                                            |                      |      |
| Close                                                                                                    | Disable Schedule                                                                                    | Remove Schedule      |      |
|                                                                                                    |                                                                                                    |                      |      |
| ÷                                                                                                    |                                                                                                    |                      |      |

# RESTORE

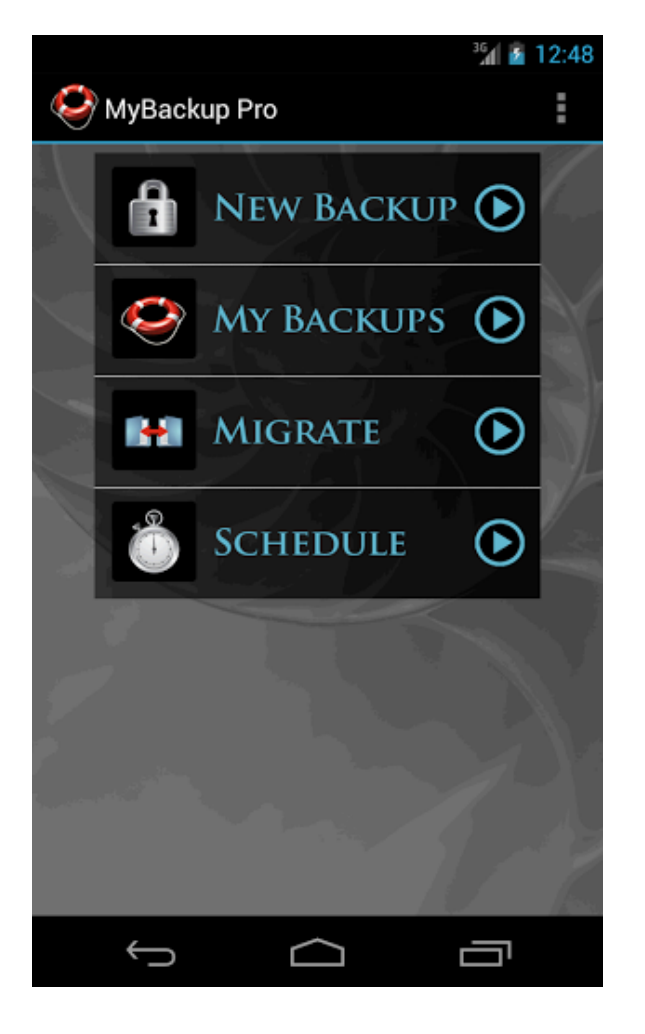

| 2 | ര് 🕅 🍞 🔏 🛑 18:       | 05 |   |
|---|----------------------|----|---|
|   | 🤌 MyBackup Pro       |    | Ś |
|   | NEW BACKUP 🕟         |    |   |
|   | MY BACKUPS 🕞         |    |   |
| _ |                      |    |   |
|   | Which Type?          |    |   |
|   | Applications & Media | ŀ  |   |
|   | Data                 | -  |   |
|   |                      |    |   |
|   |                      |    |   |
|   |                      |    |   |
|   |                      |    |   |
|   |                      |    |   |
|   |                      |    |   |

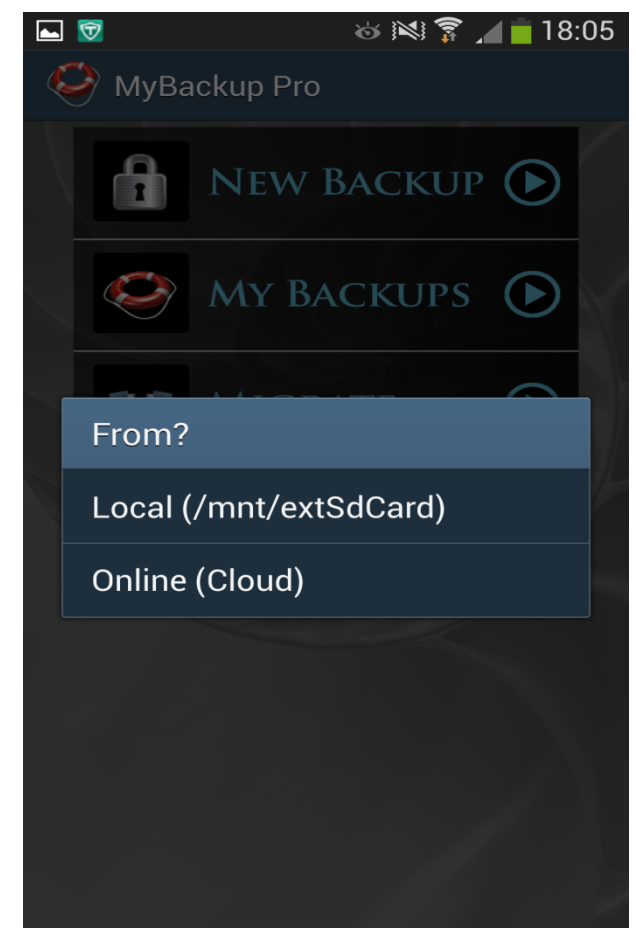

# RESTORE (Contd..)

|                 | 🎯 🕅 穿 🔏 🛑 18:05 |                                       | 🍪 📧 🛜 🔏 🛑 18:05 | ► 1                            | \$         | 🛿 🛜 🔏 🛑 18:06 |
|-----------------|-----------------|---------------------------------------|-----------------|--------------------------------|------------|---------------|
| 🧐 MyBackup Pro  |                 | 🤗 MyBackup Pro                        |                 | See MyBack                     | up Pro     |               |
| Data_2013_09_30 | $\mathcal{M}$   | Data_2013_09_30                       |                 | Data_2013_09                   | _30        |               |
|                 |                 | Perform?<br>Restore<br>Delete<br>View |                 | Restore?<br>Contacts<br>Cancel | Select All | Ok            |

# MIGRATE

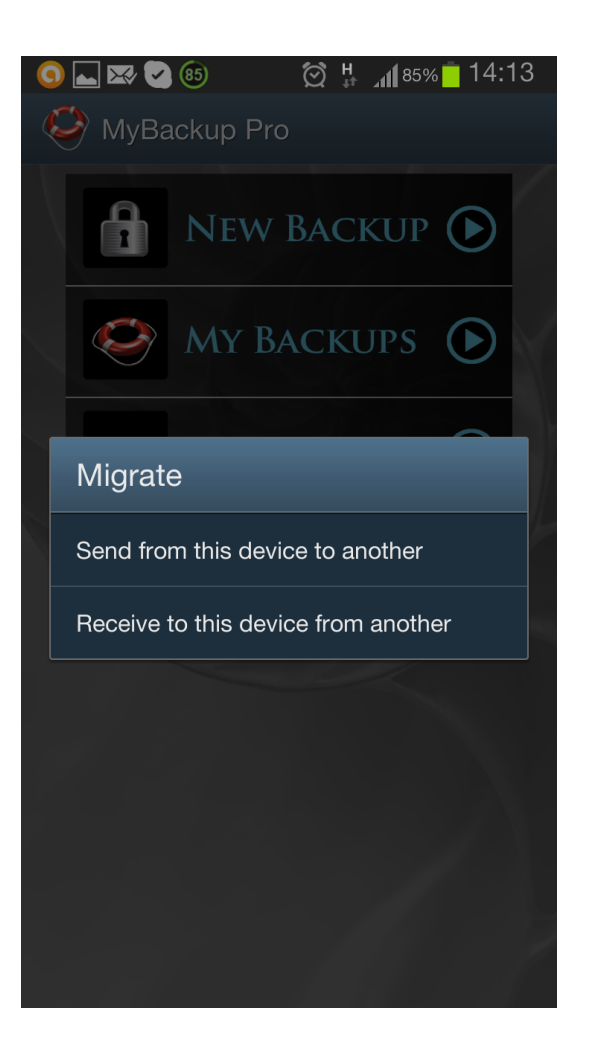